# Empower Contact Management

**A Guide for Support Authorizers** 

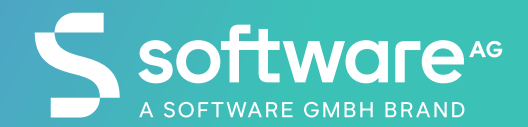

#### **Empower Contact Management**

Who Can Manage Empower Contacts?

- The customer is the only responsible for administering the contacts in their organization in the Software GmbH's Support Portal, maintaining the proper and updated list of users with their corresponding access level.
- There are 2 ways for customers to carry out the contact administration:
  - Support Authorizers assigned by the customer, who have the capacity and responsibility for administering the contacts for their organization. This is maintaining the contact list and actively deactivate any contacts no longer in the organization or who no longer require access or updating the access level when needed.
    - Customers with an active maintenance contract can designate one or more Support Authorizers for Empower
    - If you would like to designate a Support Authorizer for your organization or find out who your Support Authorizers are, contact <a href="mailto:empower@softwareag.com">empower@softwareag.com</a>
  - Customer not having any Support Authorizer designated can send a request to empower@sofwareag.com to make changes in their contacts.
- This document describes "How" Support Authorizers can administer the contacts in their organization.

# **Empower Access Roles**

Description of the different access roles

| Access Level                    | Is there a Contact<br>Limit?                                         | Description                                                                                                    |
|---------------------------------|----------------------------------------------------------------------|----------------------------------------------------------------------------------------------------|
| Basic Empower<br>Access         | No - unlimited                                                       | Basic Empower access to Empower and Knowledge Center articles<br>for products for which your organization has an active<br>maintenance agreement.                                                                                 |
| Authorized<br>Technical Contact | Yes - counts towards<br>Authorized Technical<br>Contact (ATC) limit* | Basic Empower access plus the ability to open Support Incidents<br>for products for which your organization has an active<br>maintenance agreement.                                                                               |
| Support Authorizer              | Yes - counts towards<br>Authorized Technical<br>Contact (ATC) limit* | Software AG Global Support's primary Named Support Contact<br>from your organization. Responsible for maintaining your<br>organization's Named Support Contact list and informing<br>Empower administrators of any changes to it. |
| External Contractor             | Yes - counts towards<br>Authorized Technical<br>Contact (ATC) limit* | Able to create tickets for your site and can only view the tickets that they submit on your site's behalf.                                                                                                    |
| Deactivated                     | NA                                                                   | Completely removes Empower access. Deactivated contacts are<br>unable to login and cannot be added as Participants on support<br>incidents.                                                                                       |
|                                 |                                                                      |                                                                                                    |

# **STEP 1: Launch Incident Management Portal**

To Administer Contacts, first launch the Incident Management Portal

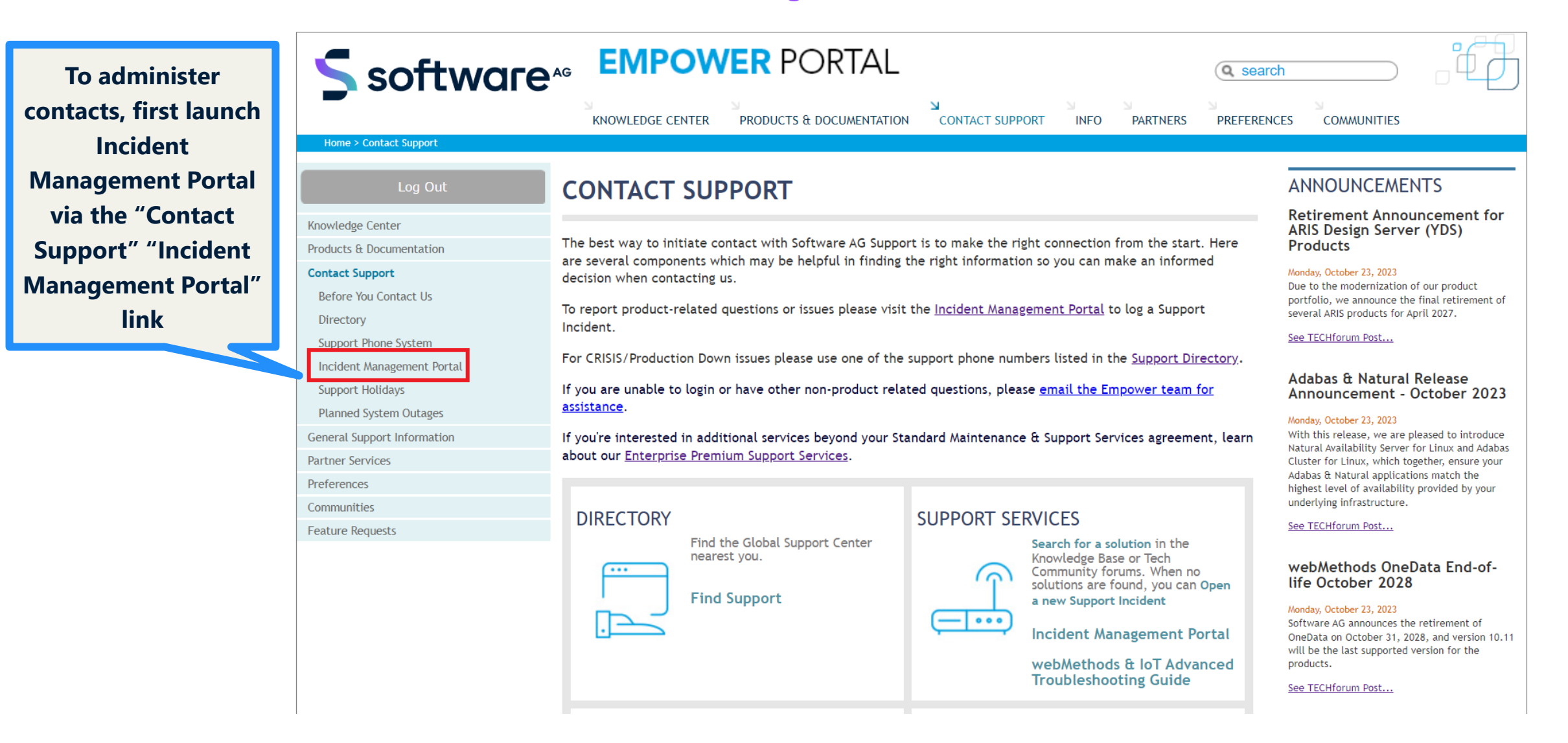

#### **STEP 2: Launch the Contact Management Tool**

[RESTRICTED TO SUPPORT AUTHORIZERS]

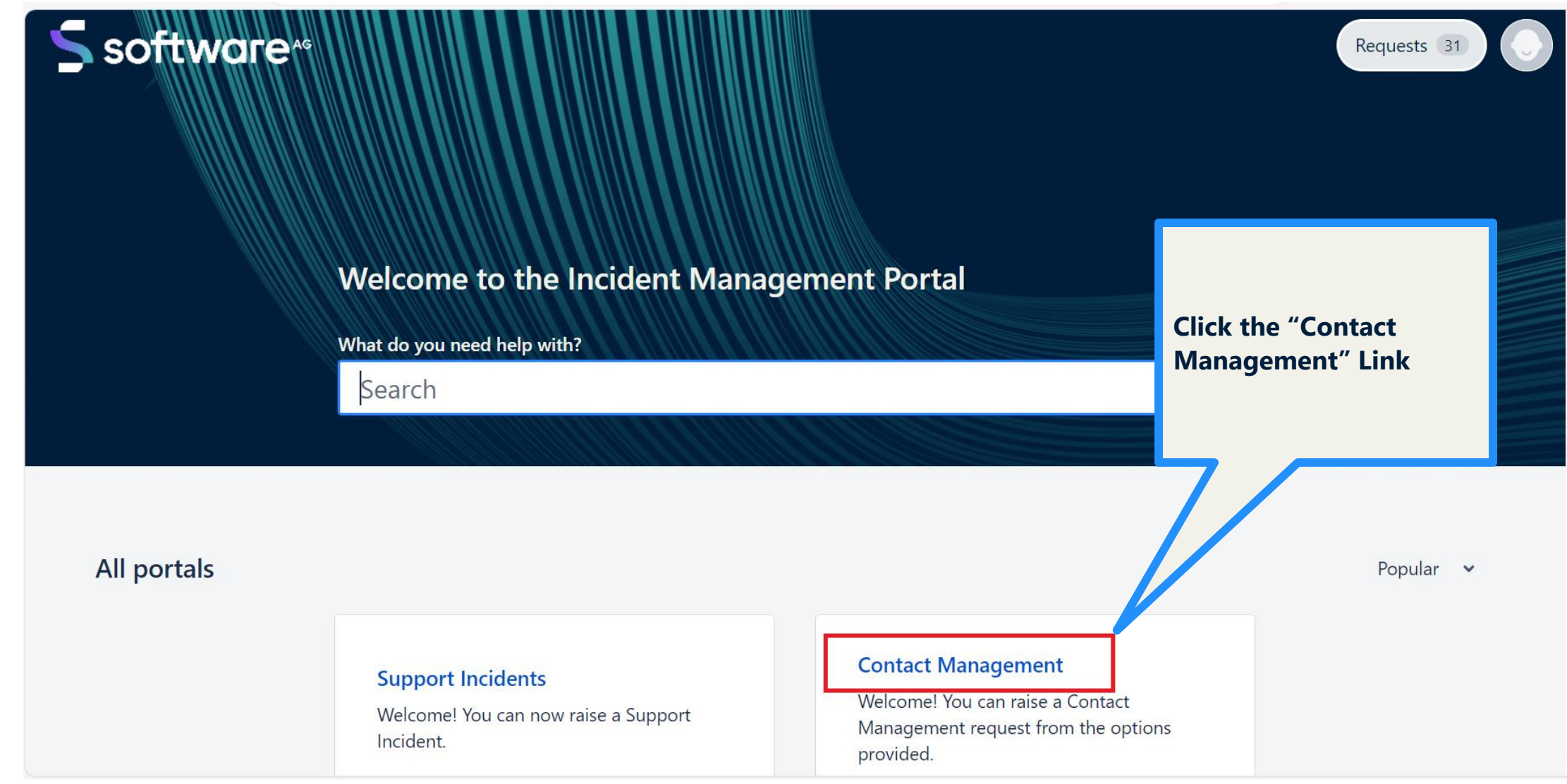

#### **STEP 3: Manage Contacts & External Contractor**

Choose a Contact Management Function (Create/Edit Contact or Add/Remove External Contractor)

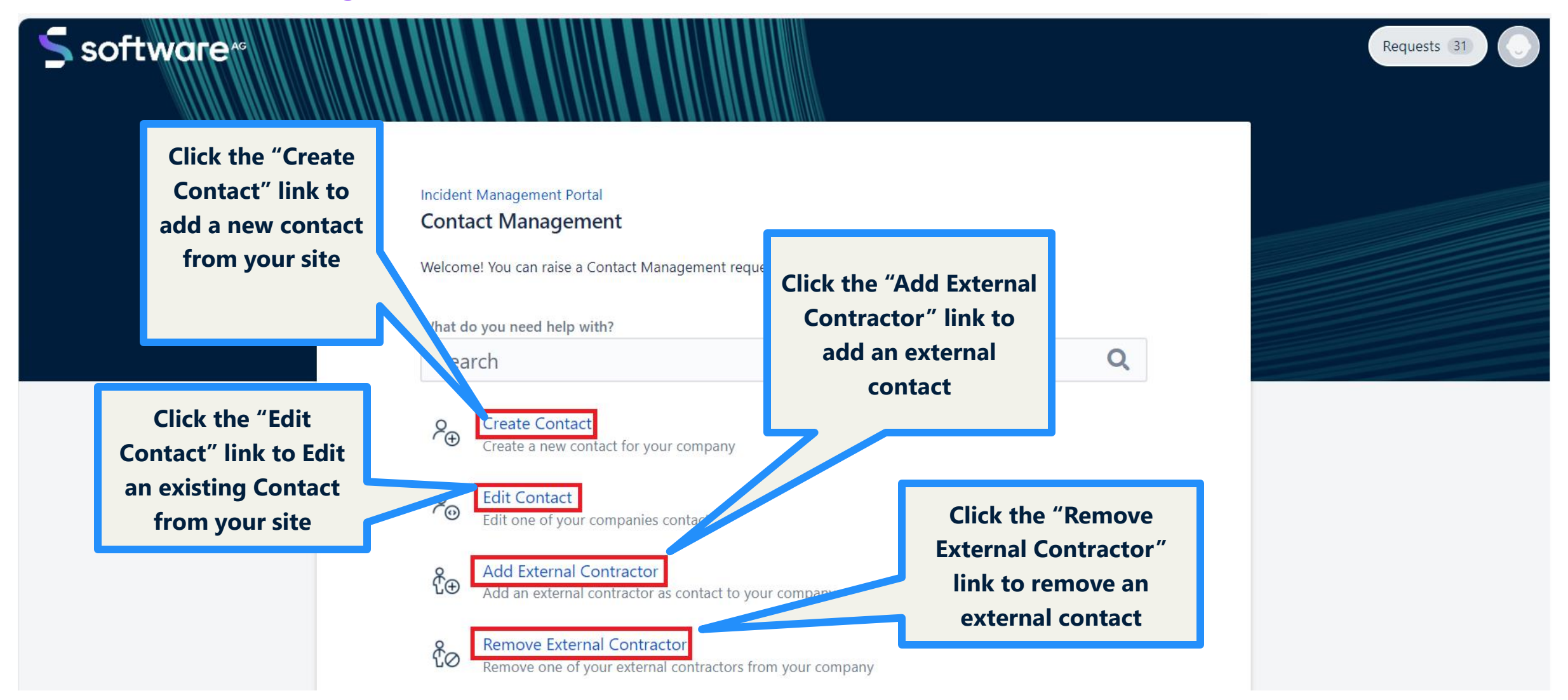

#### **STEP 3a: Manage Contacts**

Create an Empower Contact from your site

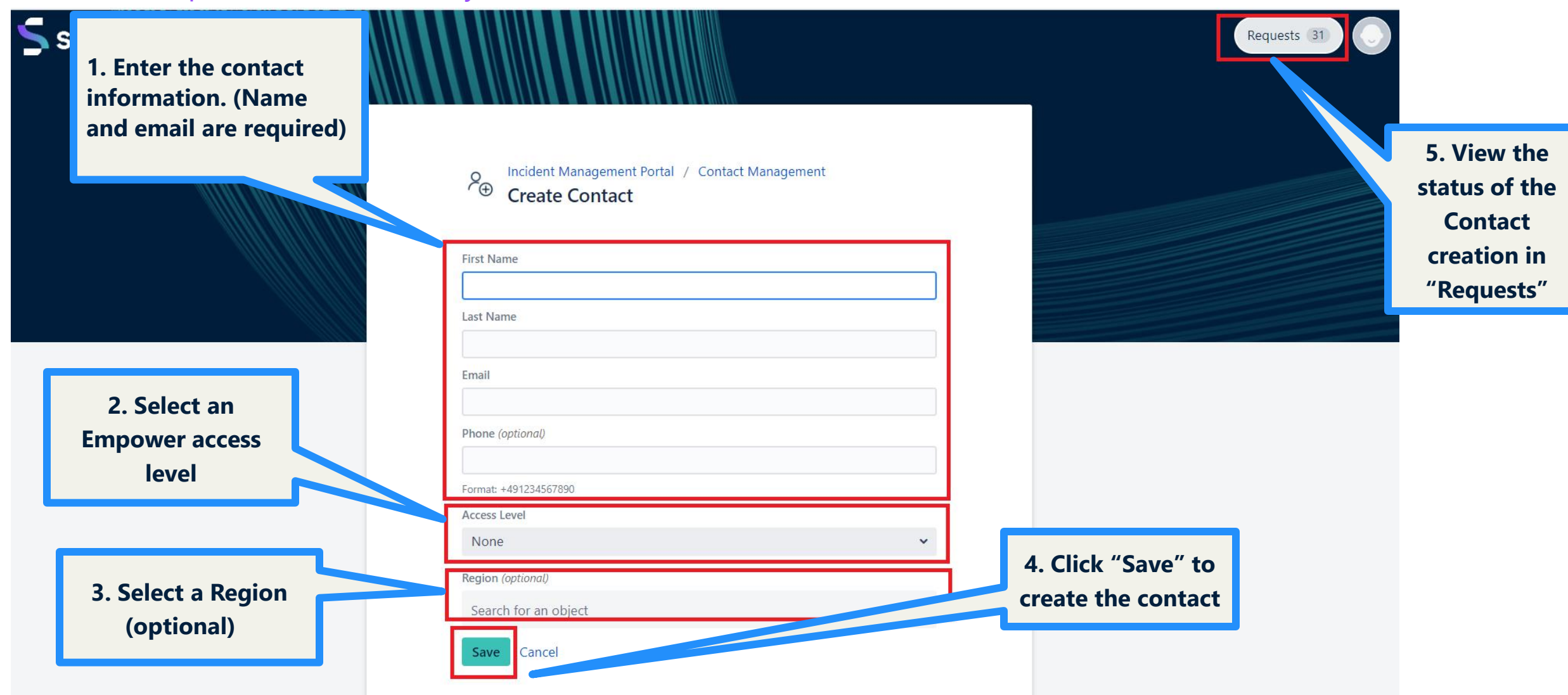

#### **STEP 3a: Manage Contacts**

Edit an Empower Contact from your site

| software <sup></sup> |                                                                 |            |                      | Requests 31 |
|----------------------|-----------------------------------------------------------------|------------|----------------------|-------------|
|                      | Incident Management Portal / Contact Management<br>Edit Contact |            |                      |             |
|                      | Contact                                                         |            | 2 View the status of |             |
|                      | Eiset Name                                                      | <b>Q</b> • | the contact changes  |             |
|                      | Test                                                            |            | hy disking on        |             |
|                      | Last Name                                                       |            | by clicking on       |             |
|                      | User                                                            |            | "Requests"           |             |
|                      | Phone (optional)                                                |            |                      |             |
| 1. Make the          | +18005257859                                                    |            |                      |             |
| desired changes      | Format: +491234567890                                           |            |                      |             |
| desired changes      | Email                                                           |            |                      |             |
| and click "Save"     | test.user@theda.com                                             |            |                      |             |
|                      | Access Level                                                    |            |                      |             |
|                      | Basic User                                                      | ~          |                      |             |
|                      | Region (optional)                                               |            |                      |             |
|                      | ⊗ AME                                                           | ◎ ~        |                      |             |
|                      | Save                                                            |            |                      |             |

Add an External Contractor

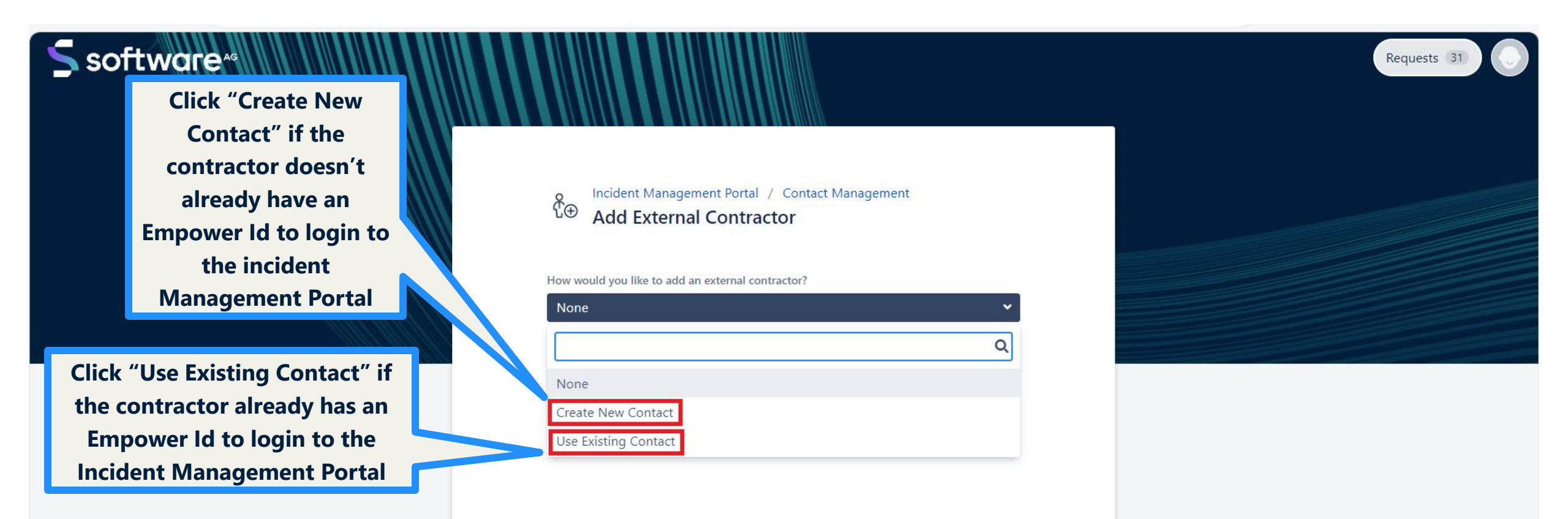

Add an External Contractor – "Create New Contact"

| S software*                                         |                                                                                                    | Requests 31                                                    |
|-----------------------------------------------------|----------------------------------------------------------------------------------------------------|----------------------------------------------------------------|
|                                                     | Add External Contractor                                                                                                    | 2. View the status of<br>the contact changes<br>by clicking on |
|                                                     | How would you like to add an external contractor? Create New Contact                                                               | "Requests"                                                     |
|                                                     | Please check with the external contractor if they already have an account for the Incident Management Portal. First Name Last Name |                                                                |
| 1. Enter the contact<br>information (name and email | Phone (optional)                                                                                                    |                                                                |
| are required), and click<br>"Save"                  | Email The user will be informed and has to accept the request. Begin (optional)                                                    |                                                                |
|                                                     | Search for an object                                                                                                    |                                                                |

Add an External Contractor – "Use Existing Contact"

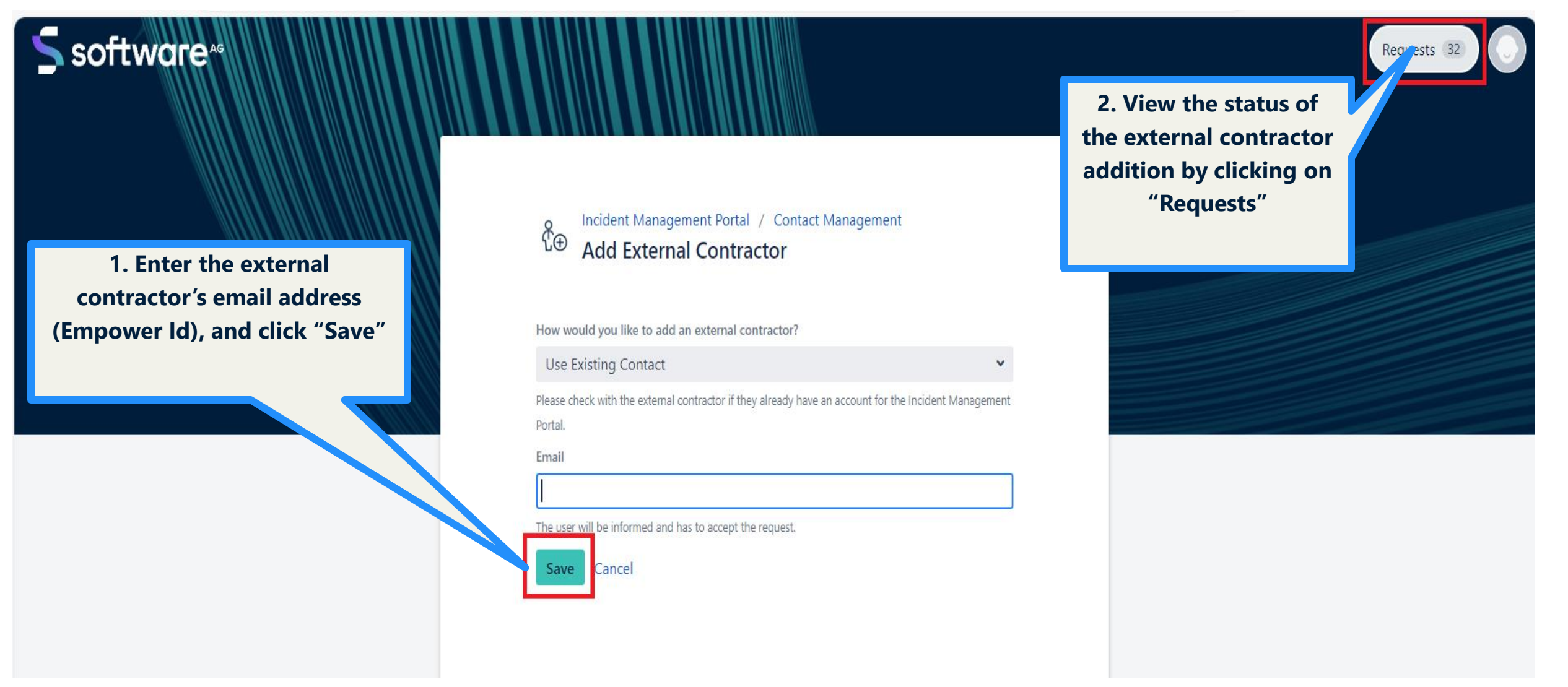

Remove an External Contractor

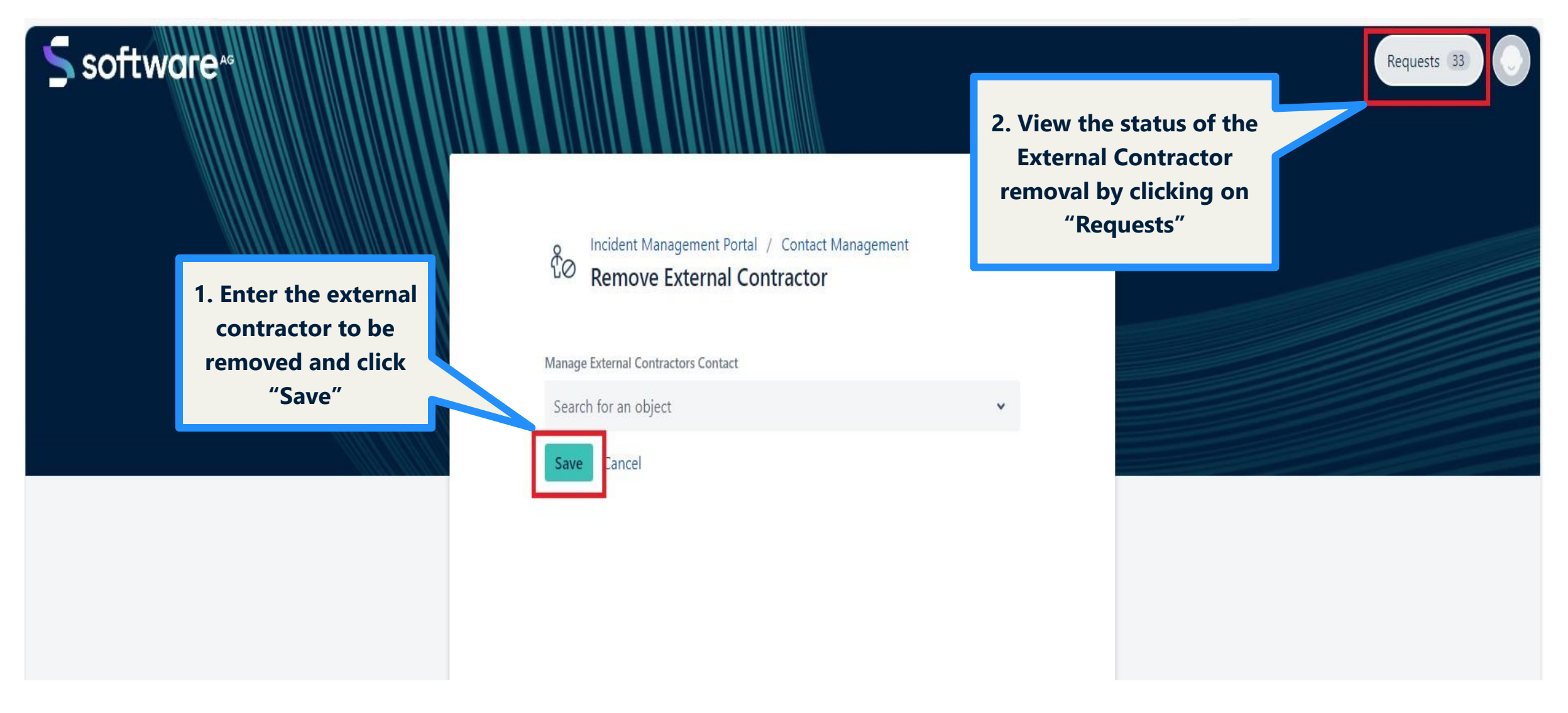

# **Contact Management Notes**

Important highlights about Contact Management

- Customers with an active maintenance contract can designate one or more Support Authorizers for Empower.
- If you would like to designate a Support Authorizer for your organization, contact empower@softwareag.com.
- Empower Contacts and their access roles are listed in the Contact drop-down when selecting "Edit Contact" in the Contact Management Tool. Please email <a href="mailto:empower@softwareag.com">empower@softwareag.com</a> to request a printable list of your account's Empower users.
- Newly added Basic Users, Authorized Technical Contacts, Support Authorizers, and External contractors will gain access to Empower and receive an email with their credentials.
- Group/shared email aliases, generic emails, and public email domains (e.g. @gmail.com) are not permitted.
- External contractors must accept your request to add them to your site before the process to add them completes and they receive a Welcome email.
- To deactivate an existing Empower contact, change their Empower access role to "Deactivated".
- Please maintain your contact list and actively deactivate any contacts no longer with your organization or who no longer require access.
- Individuals requesting Empower access will be referred to their company's Support Authorizer.
- If you are unable to add ATCs or Support Authorizers for your organization due to the ATC limit (ATCs + Support Authorizers), you must demote a contact to "Basic Access" or "Deactivated" to free up room.

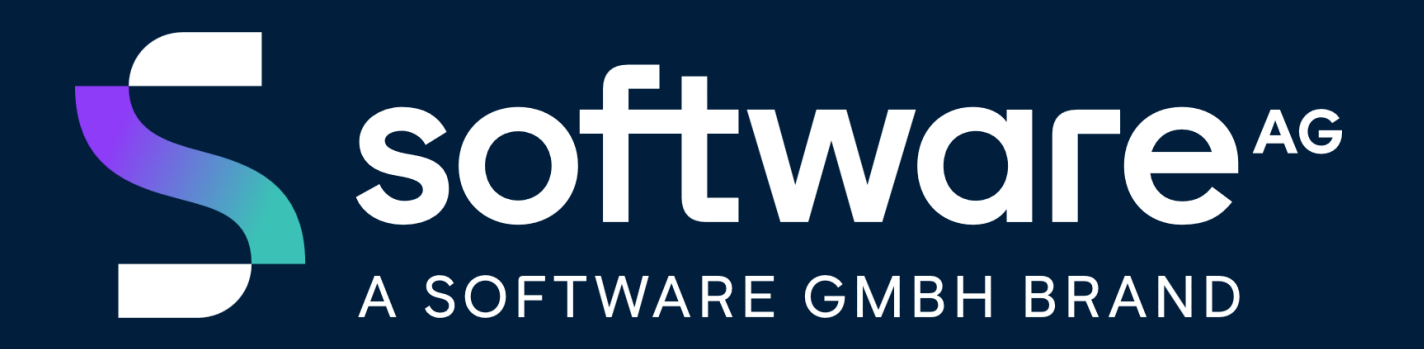